#### RIDE ON TIME

# **Getting Started**

- 1. Plug in the included 5V DC power adapter
- 2. On your phone or tablet connect to the WiFi network RIDEONTIME-XXX
- 3. Wait for the browser to pop-up with the configuration screen. (If the browser didn't automatically pop-up, go to your device browser and navigate to URL **192.168.4.1**)
- 4. Pick your WiFi network, enter your WiFi password and click Next:

| 9: | 41 00<br>E ON TIME  | <b>ا</b> ن. |
|----|---------------------|-------------|
| -  | CONNECT TO WI       | FI          |
|    | Choose your wifi    | \$<br>\$    |
|    | Enter your password | Ø           |
|    | NEXT                |             |
|    | _                   |             |

- 5. Start picking the trains you want to see arrivals for by clicking on the Add Station button
- 6. Pick the desired station, direction and an optional walking time\* to the station and click **Save**

\*If the train is scheduled to arrive at the station in less time than the **Walking Time** value, it will not be displayed

# **RIDE ON TIME**

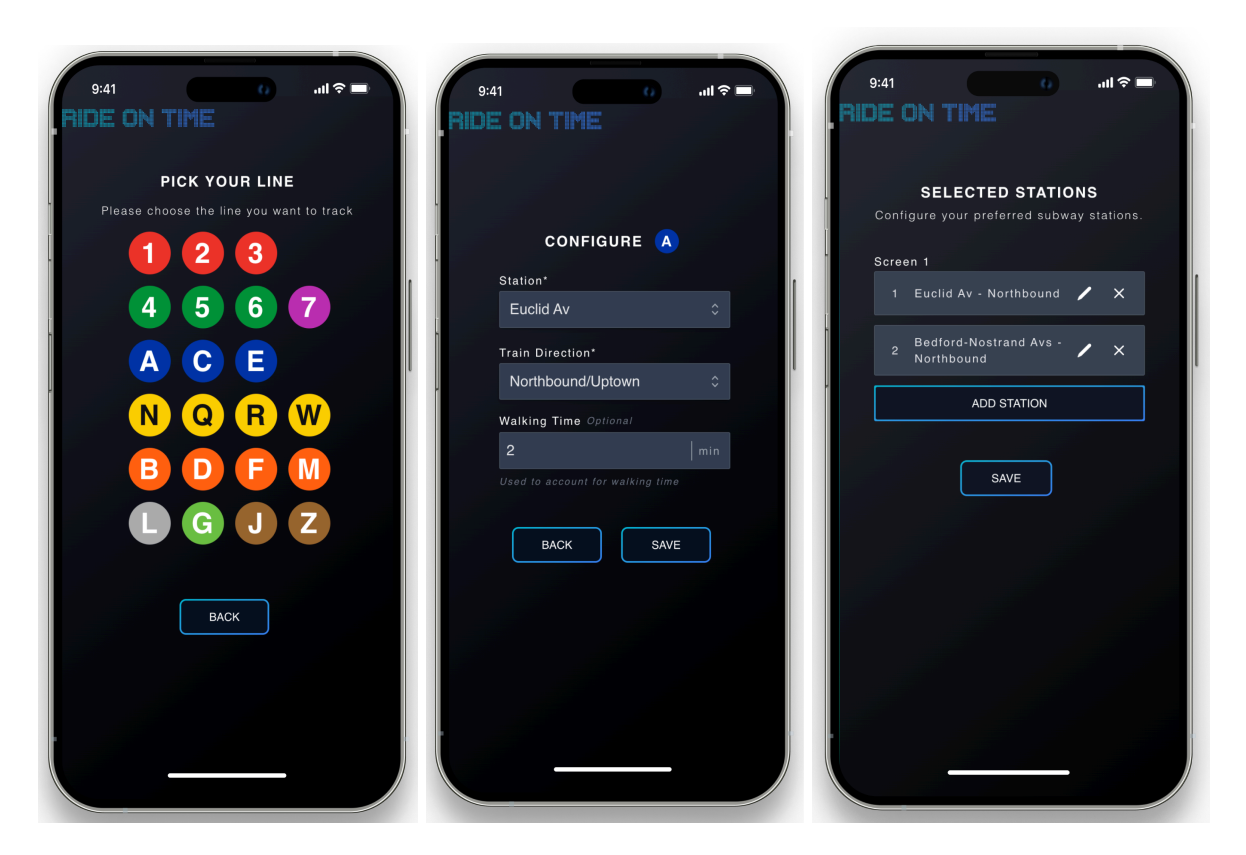

- 7. Repeat the process for up to a maximum of 4 trains
- 8. Finally click Save
- 9. Adjust the brightness by quick pressing the button on the side

# **Factory Reset**

Press and hold the button on the side for 15 seconds. After releasing the device should go back to setup mode.

# Support

Contact support by sending an email to hello@rideontime.nyc